# 内蒙古自治区政府采购云平台

# 采购人操作手册 (电子卖场)

内蒙古自治区财政厅

2025年1月

目录

| 1  | 系统登录及配置要求 3                |
|----|----------------------------|
| 1. | 小元立小次印直女小                  |
|    | 1.1. 水沉水水流                 |
|    | 1.2. 电胭脂直安水                |
|    | 1.3. 登求网址                  |
|    | 1.3.1. 内蒙古目治区政府米购网         |
|    | 1.3.2. 政府采购云平台4            |
|    | 1.4. 账号登录5                 |
|    | 1.5. CA 登录5                |
|    | 1.5.1. CA 办理               |
|    | 1.5.2. CA 驱动下载             |
|    | 1.5.3. CA 驱动安装6            |
|    | 1.5.4. 绑定与登录               |
|    | 1.5.5. CA 解绑               |
|    | 1.6. 修改密码                  |
|    | 1.7. 退出登录                  |
|    | 1.8. 重置密码                  |
| 2. | 电子卖场10                     |
|    | 2.1.进入电子卖场                 |
|    | 2.2.直接订购11                 |
|    | 2.3.家具用具项目15               |
|    | 2.4.定点采购                   |
|    | 2.5.电子反拍                   |
|    | 2.6.网上询价                   |
|    | 2.7. 采购人生成订单               |
|    | 2.8.合同签订                   |
|    | <b>2</b> 81 确认合同 <b>27</b> |
|    | ///// 281 答音 28            |
|    | 28 退货 37                   |
|    | 2.0. 运火                    |
|    | 2.0. 穴止 坝口 旨 埕             |

# 1. 系统登录及配置要求

## 1.1. 系统环境

内蒙古自治区政府采购云平台(以下简称:政府采购云平台)采 用全区大集中的部署方式,纯 B/S 架构,不依赖于 JRE 和第 三方插 件,通过浏览器直接使用。

# 1.2. 电脑配置要求

> 要求办公电脑操作系统为 Win7、Win8 或 Win10 及以上操作系统;
 > 推荐使用谷歌浏览器访问系统。

## 1.3. 登录网址

### 1.3.1. 内蒙古自治区政府采购网

采购人在搜索栏中搜索"内蒙古自治区政府采购网"或者直接 访问网址: <u>https://www.ccgp-neimenggu.gov.cn/</u>,如下图 1-1:

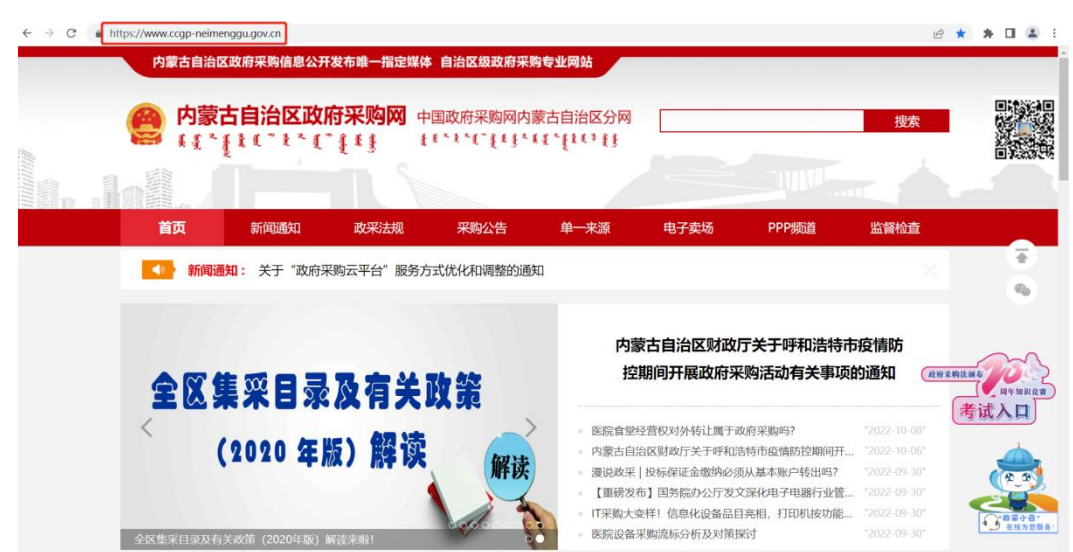

图 1-1

### 1.3.2. 政府采购云平台

在"内蒙古自治区政府采购网"官网首页中间靠右侧的位置,点击"政 府采购云平台"。如下图 1-2、图 1-3:

| - 💓 🦷 i                                  | 政采法规 — — — 🛄 政采业务指南 — — 💽                       | 采购意向公开 —       | - 🛃 优化营商环境 –                           |                                           |
|------------------------------------------|-------------------------------------------------|----------------|----------------------------------------|-------------------------------------------|
| 政采活动信息                                   | <b>急公开</b> 以下信息由采购人或采购代證明构发布,信息的真实性、准倫性、完整性由采购/ | 或采购代理机构负责 >> 系 | 统登录                                    |                                           |
|                                          | 单一来源公示 资格预审公告 采购公告 更正公告 中标[成交]公告 废标公告           | 合同公告           | The The STREET STA                     |                                           |
| () () () () () () () () () () () () () ( | 【其他专用仪器仪表】内蒙古大学马铃薯中心采购灭菌器等科研设备招标公告              | 截止: 2022-10-13 | 10000000000000000000000000000000000000 | -                                         |
|                                          | 【其他专业技术服务】内蒙古自治区黄河镫口灌区管理中心2022年水利工              | 截止: 2022-10-12 |                                        |                                           |
|                                          | 【行业应用软件】内蒙古自治区军民融合发展研究中心内蒙古自治区北斗高               | 截止: 2022-10-12 | () 832平台                               | <b>See</b>                                |
| A Bit                                    | 【视频监控设备】内蒙古大学校园安防平台升级及资源整合监控设备采购招               | 截止: 2022-10-12 |                                        |                                           |
|                                          | 【硬件运维服务】内蒙古自治区精神卫生中心(内蒙古自治区第三医院、内               | 截止: 2022-10-12 | -                                      |                                           |
|                                          | 【其他热力生产和分配服务】内蒙古自治区五原强制隔离戒毒所供暖服务项               | 截止: 2022-10-12 | 🛃 政府采购信用查询                             | $\sim$                                    |
|                                          | 【其他会展服务】内蒙古自治区博览中心内蒙古味道-进博会——内蒙古自               | 截止: 2022-10-12 | ik Hi                                  | 采购法颁布                                     |
| Arrest                                   | 【其他试验机】内蒙古自治区医疗器械检验检测研究院医疗器械检验检测用               | 截止: 2022-10-12 | ▲ 财政部地方政府采购信                           | 日年知识竞赛                                    |
|                                          | 【其他不另分类的物品】内蒙古农业大学职业技术学院2022食品系发酵与              | 截止: 2022-10-12 | 息统计系统                                  | 考城入山                                      |
|                                          |                                                 |                | ▶ 内蒙古自治区限额以下<br>采购信息发布专区               | (A. A. A. A. A. A. A. A. A. A. A. A. A. A |
|                                          | 内蒙古自治区政府采购电子卖场                                  |                | W. W.                                  | · 辞采小云"<br>在线为您服务:                        |

图 1-2

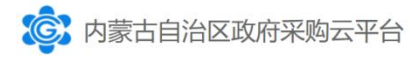

|     | <b>_</b> | (重) 请输入用户名           |
|-----|----------|----------------------|
|     |          | (富) 请输入密码            |
|     |          | 请正确输入验证码 3 84        |
| C b | 4.11     | 登录注册                 |
|     |          | CA驱动下载 操作手册 找回账号 忘记? |

地址:内蒙古呼和浩特市襄罕区敕勒川大街19号 | 版权所有:内蒙古自治区财政厅 | 主办单位:内蒙古自治区财政厅 | 备案号:蒙ICP备19000000

图 1-3

# 1.4. 账号登录

输入单位用户名、密码和验证码后点击【登录】按钮即可。如下图

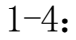

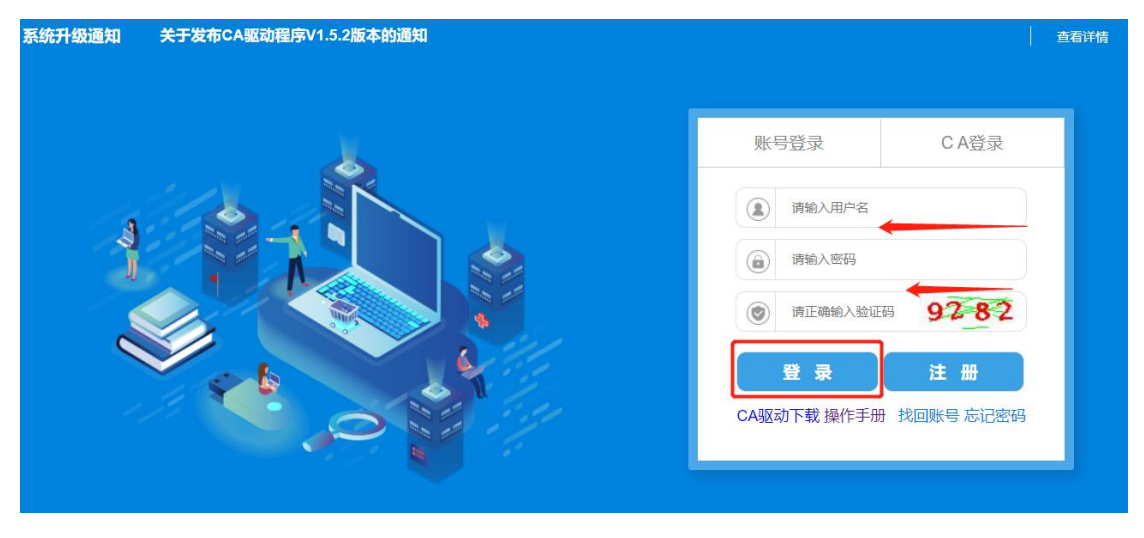

图 1-4

# 1.5. CA 登录

CA 登录是利用 CA 证书登录系统的方式,采购人需要拥有 CA 证书并 且提前下载安装 CA 驱动。

### 1.5.1. CA 办理

请参照内蒙古自治区政府采购网-政采业务指南下《内蒙古自治区政 府采购网 CA 数字证书及电子印章办理指南》,办理 CA 数字证书与电子印 章 ,相关链接如下: https://www.ccgp-neimenggu.gov.cn/2023/07/101246.html

### 1.5.2. CA 驱动下载

打开政府采购云平台登录界面,点击【CA 驱动下载】下载最新驱动。 如下图 1-5:

| 账号登录             | C A登录       |
|------------------|-------------|
| <b>全</b> 请输入用户名  |             |
| <b>请</b> 输入密码    |             |
| <b>读</b> 请正确输入验证 | 码 4131      |
| 登录               | 注册          |
| CA驱动下载操作手册       | 册 找回账号 忘记密码 |
|                  |             |

图 1-5

#### 1.5.3. CA 驱动安装

CA 登录前,需安装 CA 驱动程序,安装步骤请参考"内蒙古自治区政 府采购网-政采业务指南"栏目下的《内蒙古自治区政府采购云平台 CA 驱 动 升 级 操 作 步 骤 》 , 相 关 链 接 如 下 : https://www.ccgp-neimenggu.gov.cn/2022/09/101246.htmlCA

### 1.5.4. 绑定与登录

CA 驱动安装成功后,插入 CA 锁,在政府采购云平台登录界面中点击 【CA 登录】跳转到 CA 登录窗口,输入 CA 证书口令点击【登录】即可,

### 如下图 1-6:

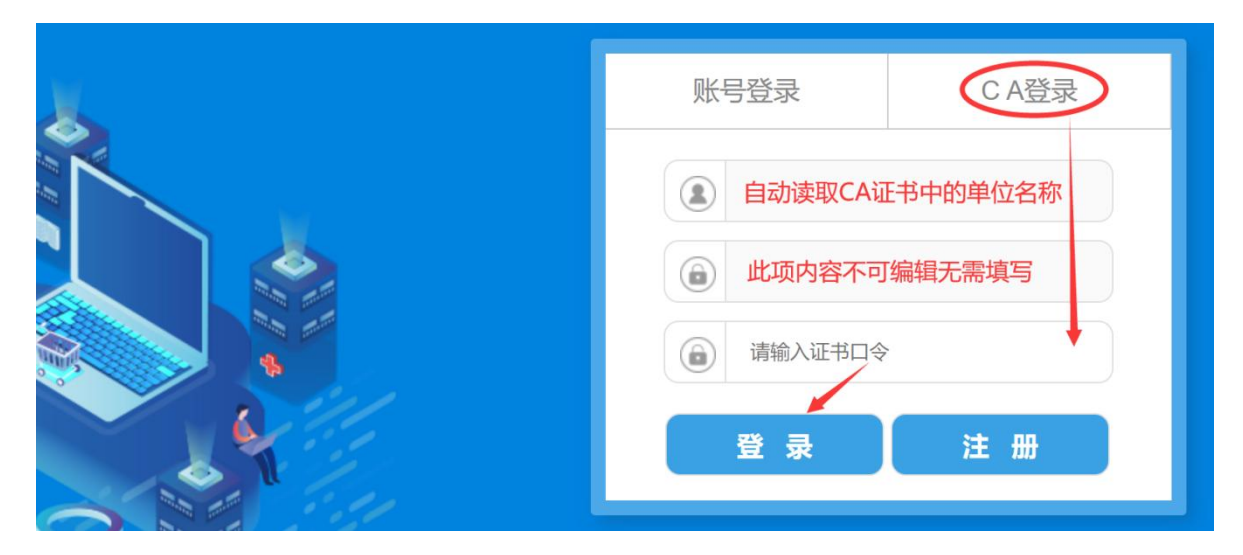

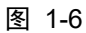

首次使用 CA 登录,系统会自动跳转到 CA 绑定界面。绑定时需填写登录政府采购云平台的账号和密码,以及 CA 证书口令,填写信息完毕后点击【绑定】按钮即可完成 CA 绑定。下次登录系统只需插入 CA 锁并输入 CA 证书口令即可直接登录。

### 1.5.5. CA 解绑

CA 证书绑定用户有误或者需要更换 CA 证书等情况时, 需要先把 CA 解 绑, 然后再绑定新的 CA 证书。

首先登录政府采购云平台,点击右上角人形图标,再点击【解绑】, 在弹出的 CA 解绑界面中再点【确认】按钮即可。如下图 1-7、图 1-8:

| \$ 内蒙古自治区 | 政府采购云平台 | 11 工作 | 台 内蒙古自治 | 区政府采购网 |      |          | 在线用户数: 171        | Q. 🖻 🚽                         | ৭    |
|-----------|---------|-------|---------|--------|------|----------|-------------------|--------------------------------|------|
| 我的应用      |         |       |         |        | >    |          |                   | E 退出登录                         | et l |
|           |         | œ     |         | E      | 凤    |          | 211 2.12@qq.com   | a 100: ******                  |      |
| 采购监管      | 交易执行    | 电子卖场  | 诚信系统    | 行政裁决   | 专家管理 |          | 🔒 修改密码            | ▲ 操作手册                         |      |
| 培训学时      |         |       |         |        |      | 数据       | A 角色 绑定 切换<br>采购人 | □ CA绑定信息 解绑<br>序列号:53032019110 |      |
|           |         |       |         |        |      | तर्भ क्र | 平安版而日             | 政權平衡计划                         |      |

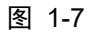

|         | CA解绑  | × |
|---------|-------|---|
| 用户名称:   |       |   |
| key序列号: | 5303  |   |
|         | 取消 确认 |   |

图 1-8

# 1.6. 修改密码

登录政府采购云平台首页,点击右上角人形图标,再点击【修改密码】, 输入旧密码、新密码、确认新密码后点【确定】即可。如下图 1-9:

| == | 工作台内蒙古自治区政府采购网                              |            | 在线用户数: 171 | Q" 🖪 💳 A     |
|----|---------------------------------------------|------------|------------|--------------|
|    | 修改密码                                        | ×          |            | E 退出登录       |
|    | *旧密码<br>请编入旧密码                              | ۲          | 2 2@qq.com | At 100000000 |
| 场  | * <b>新密码</b><br>密时可由字母、数字、特殊符号组成,长度为6-20个字符 | ©          | 6 修改密码     | ▲ 操作手册       |
|    | * 确认新密码<br>密码可由字母、数字、特殊符号组成,长度为6-20个字符      | ٢          | A 角色 绑定 切换 | □ CA绑定信息 解绑  |
|    | 取消 确定                                       | <b>7 1</b> |            | 政略采购计划       |

图 1-9

# 1.7. 退出登录

点击政府采购云平台首页右上角人形图标,再点击【退出登录】即可。 如下图 1-10:

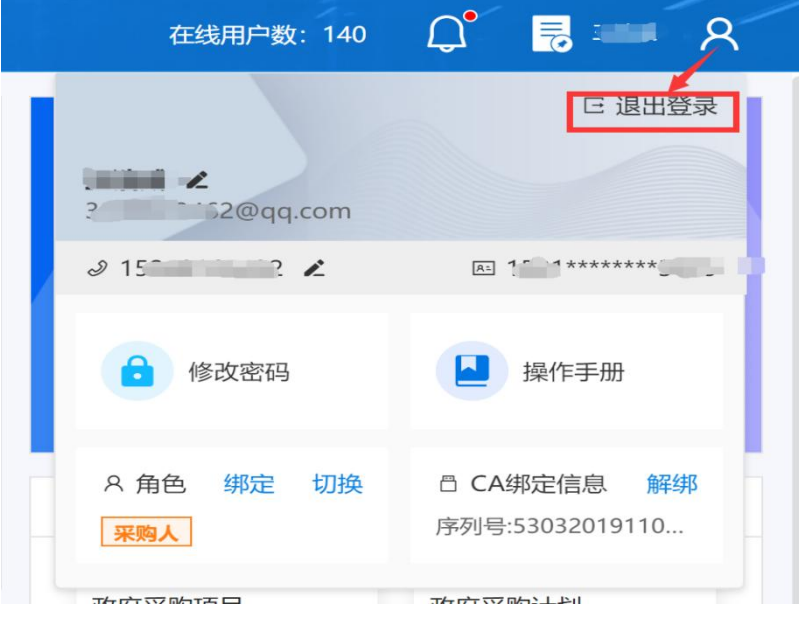

图 1-10

# 1.8. 重置密码

通过政府采购云平台登录界面的【忘记密码】进行密码重置,如下图

1-11:

| 账号   | 登录       | C A <u>登</u> 录 |
|------|----------|----------------|
|      | 请输入用户名   |                |
|      | 请输入密码    |                |
| ۲    | 请正确输入验证  | 码 5346         |
|      | 登录       | 注册             |
| CA驱动 | 」下载 操作手册 | + 找回账号 忘记密码    |
|      |          |                |

图 1-11

# 2. 电子卖场

# 2.1.进入电子卖场

登录政府采购云平台后,点击首页"我的应用"中的"电子卖场" 即可进入电子卖场系统。如下图 2-1 所示:

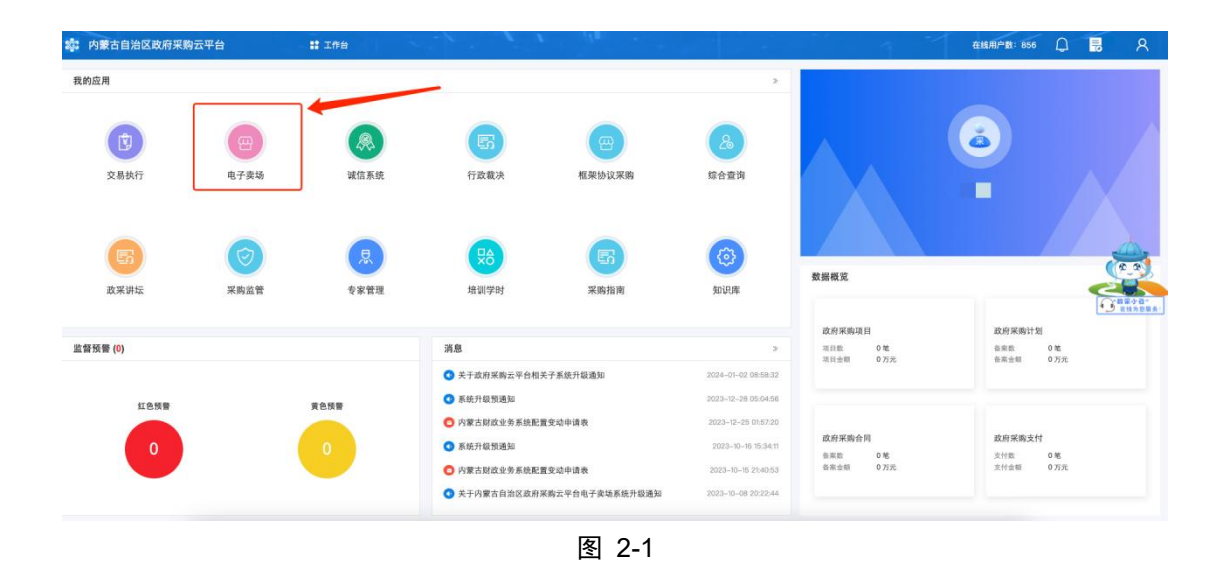

# 2.2.直接订购

步骤一:采购人进入电子卖场首页,在最上方的搜索框中输入关键词进行搜索,点击对应商品信息,进入到商品详情页后。点击【加入购物车】按钮。然后根据商品的采购品目、商品类型(电商商品/ 竞价商品)、数量和单价在采购监管子系统中备案采购计划。如下 图 2-2,图 2-3,图 2-4 所示:

| <b>内蒙古自治区政府采购云</b><br>孫王 <sup>*</sup> 美家王 <sup>**</sup> 王 <sup>**</sup> 王 <sup>**</sup> 王 <sup>*</sup> 王 <sup>*</sup> 王 <sup>*</sup> 王 <sup>*</sup> 王 <sup>*</sup> 王 <sup>*</sup> 王 |                                                                                                   | <b>子卖场</b>          | 电商商品 💛        | 复印纸                     | () 搜索                                                                                                    | 2<br>■ 购物车 |
|----------------------------------------------------------------------------------------------------|---------------------------------------------------------------------------------------------------|---------------------|---------------|-------------------------|----------------------------------------------------------------------------------------------------|------------|
| 会会 全部分类                                                                                                    | 首页    直购采购                                                                                        | 网上竞价                | 定点服务          | 采购公告 信息公                | 公开 供应商名录                                                                                                    | 主题馆 ▼      |
|                                                                                                    |                                                                                                   |                     |               |                         | 商品筛选:共 218                                                                                                    | 9 件商品      |
| 已选选项:                                                                                                    |                                                                                                   |                     |               |                         |                                                                                                    |            |
| 品目:                                                                                                    | 复印纸 噴墨/相片组标签打印纸/条码纸                                                                               | 氏/卡紙 复写纸<br>扫描仪 复印机 | 多功能一体机<br>碎纸机 | 裁纸/切纸/拆信刀<br>传真纸 A4黑白打印 | 装订及打孔类 更机                                                                                                    | ŝ ∨        |
| 排序: 销量 ◆ 价格 ◆                                                                                                    | 。上架时间 🔶 输入最低                                                                                      | 介 - 输入最高价           | 确定            |                         |                                                                                                    | =          |
|                                                                                                    | 2022年(2冊)<br>単系列销售修破<br>ののURA<br>意識要<br>したのでのの<br>ないのでの<br>ののURA<br>意識要<br>ののURA<br>意味での<br>ののURA | 5                   |               |                         | 00000<br>多印版<br>第1971<br>第1971<br>第<br>1971<br>第<br>1971<br>第<br>1971<br>第<br>1971<br>第<br>1971<br>第<br>1971<br>第<br>1971<br>第<br>1971<br>第<br>1971<br>第<br>1971<br>[1197]<br>[119]<br>[119]<br>[1 | <b>3</b>   |
| ¥ 20.00                                                                                                    | ¥ 180.00                                                                                          |                     | ¥ 23.00       |                         | ¥ 155.00                                                                                                    |            |

图 2-2

| BB 全部分类 首                           | 自页 直购采购            | 网上竞价             | 定点服务       | 采购公告  | 信息公开      | 供应商名录 | 主题馆 ▼ |
|-------------------------------------|--------------------|------------------|------------|-------|-----------|-------|-------|
| 当前位置:复印纸 > 复印纸 > 晨光APYVS95          | 7复印纸A4复印纸70g500张/1 | 3                |            |       |           |       |       |
| ☆ 小云提醒<br>采购所属目录【复印纸 (              | A05040101)】        |                  |            |       |           |       |       |
|                                     | 晨光AF               | PYVS957复印纸       | A4复印纸70g50 | 00张/包 |           | 同款商品  | 相似商品  |
| Walth In                            | 政府采购               | ☆:¥20.00         | 优惠率 0.00%  |       | ✓ 价格趋势图   | 暂     | 无同款商品 |
| and and all                         | 自营官网               | 价: <b>¥20.00</b> |            |       | 总销量: 1729 |       |       |
| M. Bally                            | 参考价:5              | <b>尼</b> 查看详情 >  |            |       |           |       |       |
| A4 5包装                              | 供应商:               |                  |            |       |           |       |       |
| 210*297mm 70g/m <sup>2</sup> 500涨/包 | 配送服务:              | 免费配送             |            |       |           |       |       |
|                                     | > 购买数量:            | 9                | +          |       |           |       |       |
|                                     | tu入取               | 物车 电于            | 子反拍        |       |           |       |       |
| 商品编号:<br>上架申请区划: 自治区本级              |                    |                  |            |       |           |       |       |

图 2-3

| BB 全部分类                         | 首页           | 直购采购                | 网上竟价        | 定点服务     | 采购公告 | 信息公开 | 供应商名录 | 主题馆 🔻 |
|---------------------------------|--------------|---------------------|-------------|----------|------|------|-------|-------|
| 当前位置: 复印纸 > 复印纸 > 晨光AP          | YVS957复印纸A4复 | [印纸70g500张/包        |             |          |      |      |       |       |
| 小云提醒 采购所属目录【复                   | 系统提示         |                     |             |          |      | ×    |       |       |
|                                 |              |                     | ● 商品已成      | 成功加入购物车  |      |      |       |       |
|                                 | Non a        | 晨光APYVS957          | 复印纸A4复印纸70g | 9500张/包  |      |      | 同款商品  | 相似商品  |
| 1. 10 1. 200                    |              | 数量: 1<br>单价: ¥20.00 |             |          |      | 势图   | Ħ     | 无同款商品 |
| ANK D STORES                    | /            | 商品合计: 20.0          | 0元          |          |      | 9    |       |       |
| GRAN                            | -            |                     | 继续购物        | 前往购物车    |      |      |       |       |
| 「「「「「」「「」」                      | 常规纸          |                     |             |          |      |      |       |       |
| A4 5包                           | 装            | 供应商:                |             |          |      |      |       |       |
| 210*297mm 70g/m <sup>2</sup> 50 | 00张/包        | 配送服务:               | 免费配送        |          |      |      |       |       |
|                                 | 2            | 购买数量:               |             | <b>=</b> |      |      |       |       |
|                                 | -            | 加入购物                | i e         | 子反拍      |      |      |       |       |
| 商品编号:                           |              |                     |             |          |      |      |       |       |
| 上未 书 捐 达 初: 甘 加 达 平 纵           |              |                     |             |          |      |      |       |       |

步骤二:点击【购物车】按钮,选择商品,点击【直接订购】, 填写完整信息并检查无误后,点击【选择计划】按钮,选择对应采购 计划,然后点击【直接订购】按钮,生成直购订单。如图 2-5,图 2-6 所示。

| <b>内蒙古自治区政/</b><br>₰₰ <sup>₽</sup> ₰₰₰₡ <sup>®</sup> ₰₰ | <b>ARMZTH D</b><br>√°J€£} ↓ | <b>kr∓ne</b> 子<br>℃€®₽₹ | <b>卖场</b> | 电商商品 >> ; | 青输入商品名称。 | /供应商全称      | 〇搜察       | 1             |
|---------------------------------------------------------|-----------------------------|-------------------------|-----------|-----------|----------|-------------|-----------|---------------|
| 88 全部分类                                                 | 首页                          | 直购采购                    | 网上竞价      | 定点服务      | 采购公告     | 信息公开 亻      | 共应商名录     | 主题馆 ▼         |
| 当前的位置:购物车 🔽 仅                                           | 显示我的商品                      |                         |           |           |          |             |           |               |
|                                                         | 游县体内                        |                         | 모생피       | 14 46 ap  | #10 (=)  | 10 <b>-</b> | ATT (=)   | 10.00         |
|                                                         | 岡面言忌                        | 191                     | 丽尖型       | 1 人口回     | 甲17 (元)  | 政里          |           | J <b>≭</b> TF |
| BONY                                                    |                             | THE                     | <b>`</b>  |           |          |             |           |               |
|                                                         | 126.64                      |                         | 前商品       | 24        |          | - 1 +       |           | 删除            |
| •                                                       | 商品所属协议类                     | 型: 经销商协议                |           |           |          |             |           |               |
|                                                         | 晨光APYVS957复印纸A4复<br>张/包     | 印纸70g500 电              | 商商品       | P.        | 20.00    | - 1 +       | 20.00     | 删除            |
| - 全选 删除选中商品                                             | 酒 清空购物车                     |                         |           |           | 1        | 已选商品 1 件 合计 | -: ¥20.00 | 直接订购          |

| ♀ 收货人 ┃   |        | 地址:                       |             |             |        |    |        | 修改     |
|-----------|--------|---------------------------|-------------|-------------|--------|----|--------|--------|
| 信息        |        |                           |             |             |        |    |        | ₿ 新增发到 |
| ● 发票类型: 专 | 行用发票   | 发票抬头                      |             |             |        |    | 详情 🕶   | 删除 修改  |
| 人信息       |        |                           |             |             |        |    |        |        |
| * 采购负责人:  | 请输入采购负 | 责人                        |             | * 电话: 请输入电话 |        |    |        |        |
| * 地址:     | 请输入地址  |                           |             |             |        |    |        | 0/20   |
| 商品列表      |        |                           |             |             |        |    |        |        |
|           |        | 商品信息                      | 参考价 (元)     | 供货商/厂商      | 单价 (元) | 数量 | 金額 (元) | 操作     |
|           | 展光     | APYVS957复印纸A4复印纸70g500张/包 | 无           | (电商)        | 20.00  | 1  | 20.00  | , 选择计划 |
|           |        | 总金额:                      | 20          | 0.00        |        |    |        |        |
|           | 方式     | 直接订购: 采购金额0.00至300000.0   | 0元可以使用此交易方式 |             |        |    |        | 直接订购   |
| 交易        | ////   |                           |             |             |        |    |        |        |

图 2-6

步骤三:采购人进入"电子卖场-我的待办",点击左侧菜单"订 单管理-我的订单"进入订单管理列表中点击【发送订单】按钮,如 图 2-7 所示:

| 个人信息  | 订单管理                                           |           | 0                | 只显示我的订单       |
|-------|------------------------------------------------|-----------|------------------|---------------|
| 我的地址  | Ann (1982) 31921 319446 319621 646 (1993) 3193 | 2         |                  |               |
| 我的发票  | Ten lanen daen diata drennata latata dane      |           |                  |               |
| 短信设置  | 订单编号: 订单编号 供应商: 供应商                            |           | 搜索               | 重蓋            |
| 采购计划  | 订单详情                                           | 订单总价      | 订单状态             | 操作            |
| 我的计划  |                                                |           |                  |               |
| 采购项目  | 订单编号: NMGZFCG-DD-2020- 5 订单状态: 草稿 供应商: 有限公     | 司         | 下单时间: 2020-0     | 6-30 13:54:01 |
| 竟价项目  | 计划名称: 电子卖场直购采购 计划编号: 内财购备字(2020) 5号            |           | 计划金              | 题: 10000.00   |
| 询价项目  | 联想 (Lenovo) 致美一体机AIO 520S 23英寸一 ¥ 6299.00 × 1  | ¥ 6299.00 | 订单详情             | 发送订单          |
| 定点项目  | The second                                     |           | 0000 (D/D)       | 取消订单          |
| 订单管理  |                                                | 0=        | T Mark 2, 2020.0 |               |
| 我的订单  | 1)年期1号: NMGZFCG-DD-2020 1)年状态: 等待供应商编队 供应商:    |           | 下車町1回: 2020-0    | 0-30 11:33:44 |
| 我的退货单 | 计划名称: 定点题试卷化2901 计划编号:内则                       |           | 计划金翻             | 1: 510000.00  |

图 2-7

提示:集中采购目录内的商品在直接订购时需要关联采购计划, 集中采购目录外的商品直接订购无需关联采购计划。

# 2.3.家具用具项目

网上竞价适用于未达到公开招标数额标准(400万)并且未开展框架协议采购的"家具类"商品。

步骤一:采购人进入"电子卖场-我的待办",点击左侧菜单"采 购项目-家具用具项目"进入竞价项目列表中,点击右上角【新增】 按钮,跳转到项目详情页,填写完成项目信息且确认信息无误后,点 击右下角【保存】按钮。如下图 2-8,图 2-9,图 2-10 所示:

| BB 全部分类 | 首页       | 网上竞价          | 定点服务           | 采购公告     | 信息公告 🔻        | 电商名录   | 主题馆 ▼               |                 |
|---------|----------|---------------|----------------|----------|---------------|--------|---------------------|-----------------|
| 个人信息    | ■ 竞价项目   |               |                |          |               |        | 新增                  | 高级搜索 ~          |
| 我的发票    | 全部 草稿    | 网上竟价中         | 已成交 废标         | 已终止      |               |        |                     |                 |
| 我的地址    |          |               |                |          |               |        |                     |                 |
| 短信设置    |          |               | 项目编号:          |          | 结束时间          |        | 状态                  | 操作              |
| 自助服务    | 项目编号:NMG | ZFCG-DDJJ-202 | 3–104459 采购单位  |          |               |        | 创建时间: <b>2023</b> - | -12-26 17:04:58 |
| 协议目录    | 戊        | 1 1 1 天购网     | 络隔离设备网上竞价I     | 页目       | 2024-03-11 17 | :16:00 | 竞价中                 | 宣看详情<br>操作日志    |
| 采购计划    |          |               |                |          |               |        |                     |                 |
| 我的计划    | 项目编号:NMG | ZFCG-DDJJ-202 | 3-104458 采购单位  |          |               |        | 创建时间:2023           | -12-15 19:50:43 |
| 反馈管理    |          |               |                |          |               |        |                     | 启动项目<br>修改      |
| 商品违规管理  | 内蒙古      | 内蒙古。          |                |          |               |        | 草稿                  | 删除<br>查看详情      |
| 采购项目    |          |               |                |          |               |        |                     | 操作日志            |
| 绿建竞价项目  | 项目编号:NMG | ZFCG-DDJJ-202 | 3-104457 采购单位  |          |               |        | 创建时间:2023           | -12-15 19:46:07 |
| 网上询价项目  | 内蒙古      | 采购饮           | 水器等网上竞价项目      |          | 2023-12-21 19 | 47:00  | 竞价中                 | 查看详情<br>操作日志    |
| 网上竞价项目  |          |               |                |          |               |        |                     | and most        |
| 电子反拍项目  | 项目编号:NMG | ZFCG-DDJJ-202 | 3-104448 采购单位  |          |               |        | 创建时间:2023-          | -11–29 09:56:43 |
| 汽车馆项目   | 内蒙古自治    |               | 隔离设备网上竟价I      | 页目       | 2023-12-20 11 | :41:00 | 竟价中                 | 查看详情            |
| 灯具馆项目   |          |               |                |          |               |        |                     | 1米TF 口心         |
| 家具用具项目  | 项目编号:NMG | ZFCG-DDJJ-202 | 2-104374 采购单位  |          |               |        | 创建时间:2022-          | 09-02 12:33:50  |
| 定点项目    | 计划名称:钢木台 | 合、A060203 钢塑  | 台、桌类, 钢塑202105 | 512 计划编号 |               |        |                     |                 |

图 2-8

| 3上竞价单信息<br>*网上竞价标题: ————————————————————————————————————        |    |        |       |         |         |      |      |
|-----------------------------------------------------------------|----|--------|-------|---------|---------|------|------|
| <ul> <li>*网上竟价标题: 系统自动生成</li> <li>約计划 ①</li> <li>次清单</li> </ul> |    |        |       |         |         |      |      |
| 90计划 ⑦<br>弐清单                                                   |    |        |       |         |         |      |      |
| 清单                                                              |    |        |       |         |         |      |      |
| (清单                                                             |    |        |       |         |         |      | 关联计划 |
|                                                                 |    |        |       |         |         |      |      |
|                                                                 |    |        |       |         |         |      | 新增   |
| 商品/需求 参                                                         | 参数 | 参考价(元) | 数量 单位 | 控制单价(元) | 控制总额(元) | 计划明细 | 操作   |
|                                                                 |    |        |       | 合计 (元): |         | 0.00 |      |

| 收货时间。    | 工作日9点至17点                                                                                                    |       |       |
|----------|----------------------------------------------------------------------------------------------------|-------|-------|
| 收货期限:    | 合同签订后7个工作日内                                                                                                    |       |       |
| 收货地址:    | and the second second se |       |       |
| * 收货人:   |                                                                                                    |       |       |
| 联系电话:    |                                                                                                    |       |       |
|          |                                                                                                    |       |       |
|          |                                                                                                    |       |       |
|          |                                                                                                    |       |       |
| 备注:      |                                                                                                    |       |       |
|          |                                                                                                    | 1.    |       |
|          |                                                                                                    |       |       |
| (信息      |                                                                                                    |       |       |
|          |                                                                                                    |       |       |
| * 采购负责人: | 请输入采购负责人                                                                                                    | * 电话: | 请输入电话 |
| * 地址:    | 请输入地址                                                                                                    |       | 0/20  |
|          |                                                                                                    |       | 0720  |
|          |                                                                                                    |       |       |

图 2-10

步骤二:采购人进入"电子卖场-我的待办",点击左侧菜单"采 购项目-家具用具项目"进入竞价项目列表中,点击右侧【启动项目】 按钮,填写好报价截止时间后,点击的【确认】按钮。项目发布成功,等待供应商报价。如下图 2-11,图 2-12,图 2-13 所示:

| ■ 竞价项目                             |                        | ŧ       | 新増 高级搜索 ~                               |
|------------------------------------|------------------------|---------|-----------------------------------------|
| <b>全部</b> 草稿 网上竞价中 已成交 废标          | 已终止                    |         |                                         |
| 项目编号:                              | 结束时间                   | 状态      | 操作                                      |
| 页目编号:NMGZFCG-DDJJ-2023-104459 采购单位 | 2.                     | 创建时间:20 | 023–12–26 17:04:58                      |
| 购网络隔离设备网上竞价                        | 项目 2024-03-11 17:16:00 | 竞价中     | 查看详情<br>操作日志                            |
| 页目编号:NMGZFCG-DDJJ-2023-104458 采购单位 | α.                     | 创建时间:2  | 023-12-15 19:50:43                      |
| 19                                 | 未确认                    | 草稿      | <u>后动项目</u><br>修改<br>删除<br>查看详情<br>操作日志 |

图 2-11

| 98            | 全部分类 | 首页   | 网上竞价                      | 定点服务                   | 采购公告                   | 信息公告 🔻                       | 电商名录      | 主题馆 🔻      |                 |
|---------------|------|------|---------------------------|------------------------|------------------------|------------------------------|-----------|------------|-----------------|
| 人信息           |      |      | 醫提示                       |                        |                        |                              | ×         | 新增         | 高级搜索 ~          |
| 我的发票          |      | 全部   |                           |                        |                        |                              |           |            |                 |
| 我的地址          |      |      |                           | 7                      |                        |                              |           |            |                 |
| 豆信设置          |      |      |                           | 6                      |                        |                              |           | 状态         | 操作              |
| 助服务           |      |      |                           | 采购人承                   | 试诺须知:                  |                              |           |            |                 |
| + 201         |      | 项目编  | 请您认真阅读并确认以~               | 下信息,勾选代表您              | 司意并自愿履行此领              | 条款内容,否则产生后                   | 果自        | 创建时间:2023- | -12-26 17:04:58 |
| 小汉日求          |      | 内蒙古日 |                           | ¢                      | 1.                     |                              |           | 竟价中        | 查看详情<br>操作日志    |
| 向计划           |      |      | ☑ 1、我方已了解并自               | 愿遵守内蒙古自治区              | 【政采商城电子卖场              | 平台交易规则和相关管                   | 會理 👘      |            |                 |
| 我的计划          |      | 项目编  |                           | 办法等                    | (政策;                   |                              |           | 创建时间:2023  | -12-15 19:50:43 |
| 责管理           |      |      | ✓ 2、我方承诺将根据<br>视等原则编制采购需求 | 采购预算、政府采购<br>青单、明确资质及商 | 的政策及相关法律法<br>务要求等,并对其1 | 规,按照适用原则、非<br>1实性、完整性、明确     | ド歧<br>性.  |            | 启动项目<br>修改      |
| 商品违规管         | 會理   | 内蒙古  | 合                         | 法性、合规性等负责              | [, 否则产生后果自             | 负;                           |           | 草稿         | 删除              |
| 购项目           |      |      | ☑ 3、我方承诺将按照               | "谁采购,谁负责"的<br>认,并对采!   | 的原则,及时依法对<br>购结果负责;    | 供应商的资格进行审查                   | <b>查确</b> |            | 查看详情<br>操作日志    |
| <b>录建</b> 竟价现 | 项目   | 项目编  |                           | 以上信息 我已留               | ]读并同章以上内容              |                              |           | 创建时间:2023  | -12-15 19:46:07 |
| 网上询价工         | 页目   | 内蒙古  |                           |                        |                        |                              |           | 竟价中        | 查看详情<br>18/40月末 |
| 网上竞价环         | 页目   |      |                           | 关闭                     | 職认                     |                              |           |            | 床作口心            |
| 电子反拍耳         | 页目   | 项目编  |                           |                        |                        | Contraction and the contract |           | 创建时间:2023- | -11–29 09:56:43 |
|               |      |      |                           |                        |                        |                              |           |            | and the sure of |

图 2-12

| 类 | 首页          | 网上竞价             | 定点服务             | 采购公告 | 信息公告 🔻 | 电商名录 | 主题馆 🔻           |                        |
|---|-------------|------------------|------------------|------|--------|------|-----------------|------------------------|
|   | <b>自</b> 竞价 | 项目报价截止时间         |                  |      |        | ×    | <del>الله</del> | 増 高級措                  |
|   | 全部          | *报价持续(工作日):      | - 3 +            |      |        |      |                 |                        |
|   |             | 结束时间:            | 2025-01-27 08:46 | i:00 | _      |      | 状态              | 操作                     |
|   | 项目编号:       |                  | 取消               | 确定   |        |      | 创建时间:202        | 23-12-26 17            |
|   | 内蒙古自治       |                  |                  |      |        | DO   | 竞价中             | 查看讨<br>操作 E            |
|   | 项目编号:NM     | 1GZFCG-DDJJ-2023 | -104458 采购单位     | L    |        |      | 创建时间:20         | 23-12-15 19            |
|   | 内蒙古自治       |                  | 藏柜等网上竞价项目        |      | 未确     | ik   | 草稿              | 启动I<br>修改<br>删除<br>查看证 |

图 2-13

# 2.4. 定点采购

适用于本地区未开展完成框架协议采购的服务类品目。

步骤一:采购人进入"电子卖场-我的待办",点击左侧菜单中 "采购项目-定点项目"进入定点项目列表中,点击【新增项目】按 钮,进入项目详情页填写信息且确认无误后,点击右上角【提交】按 钮。如下图 2-14,图 2-15,图 2-16 所示:

| BB 全部分类 | 首页 网上竞价 定点服务 采购公告 信息公告 ▼ 电商名录 主题馆 ▼        |
|---------|--------------------------------------------|
| 个人信息    |                                            |
| 我的发票    | 全部 草稿 待发布 报名中 报价中 结果待确认 已成交 已失败 已终止 已退回    |
| 我的地址    | -                                          |
| 短信设置    | 序号 项目编号 项目名称 采购单位 采购品目 项目开始时间 截止响应时间 状态 操作 |
| 自助服务    | $\sim \mathbb{A}$                          |
| 协议目录    |                                            |
| 采购计划    | 新工業社会                                      |
| 我的计划    | 自人邓332~                                    |
| 反馈管理    | 10条/页 ->                                   |
| 商品违规管理  |                                            |
| 采购项目    |                                            |
| 绿建竞价项目  |                                            |
| 网上询价项目  |                                            |
| 网上竞价项目  |                                            |
| 电子反拍项目  |                                            |
| 汽车馆项目   |                                            |
| 灯具馆项目   |                                            |
| 家具用具项目  |                                            |
| 定点项目    |                                            |

图 2-14

| ₿ 编辑项                | 间               |       |               |        | 援交 暂存 返回 |
|----------------------|-----------------|-------|---------------|--------|----------|
| 采购计划                 |                 |       |               |        |          |
| 、采购品目:               | 资产评估服务          |       |               |        |          |
| 是否关联采购订              | 划: ◎ 是 ◎ 否      | 此品目属  | 于集采品目外,限额以下无需 | 关联采购计划 |          |
| ★ 计划金额:              | 5000.00         |       |               |        |          |
| 采购方式及评               | 标规则             |       |               |        |          |
| <mark>*</mark> 定点规则: | 定点规则: ^ 查       | 看规则详情 |               |        |          |
| 供应商入围方               | 资产及其他评估服务邀请3家竞价 |       |               |        |          |
| <mark>★</mark> 入围方式: | 资产评估服务邀请三家竞价    |       |               |        |          |
| 项目信息                 | 资产及其他评估服务直接订购   |       |               |        |          |
| *项目名称:               | 评估服务            | 务定点采购 |               |        |          |
| * 采购单位:              |                 |       | *联系人:         |        |          |
| *联系电话:               |                 |       | * 预算金额:       | 5000   | 元        |
| * 收货地址:              | 省/直辖市 > 市       |       |               | 选择地址   |          |

图 2-15

| 采购人信息  |        |                                     |                    |      |        |       |     |       |
|--------|--------|-------------------------------------|--------------------|------|--------|-------|-----|-------|
| 采购负责人: |        | 喻入采购负责人                             |                    | 输入电话 |        |       |     |       |
| * 地址:  | 谓      |                                     |                    |      |        |       | C   | )/200 |
| 采购需求   |        |                                     |                    |      |        |       |     |       |
| 需求列表:  | 序号     | 需求描述                                | 数量                 | 计量单位 | 立 控制单价 | 计划明细  | 操作  |       |
|        | 添加需    | 求 导出为模板 导入科                         | 莫板                 |      |        |       |     |       |
| 杨需求:   | 添加需    | 球 导出为模板 导入林                         | 莫板                 |      |        | 10.00 |     |       |
|        | 13-3   | matimate                            |                    |      |        | 174 F |     |       |
|        | 添加商    | 诗务需求                                |                    |      |        |       |     |       |
| 件上作    | 专附件    |                                     |                    |      |        |       |     |       |
| 明: 支持林 | 各式: .z | ip,.rar,.7z,.pdf,.xls,.xlsx,.doc,.d | ocx,.ZIP,.RAR,.PDF |      |        |       |     |       |
| 支持」    | L传不超   | 到过30M的文件                            |                    |      |        |       |     |       |
| 0      | 友情提    | 示:请在上传成功后,认真核对并                     | 确认上传的附件内容          |      |        |       |     |       |
|        |        |                                     | 提交暂                | 存 返回 |        |       |     |       |
|        |        |                                     |                    |      |        |       | 小程序 |       |

图 2-16

步骤二:采购人进入"电子卖场-我的待办",点击左侧菜单"采购项目-定点项目"进入定点项目列表中,点击右侧【发布项目】按钮后,填写好项目截止时间后,再次点击下方的【预览并发布】按钮。如下图 2-17 所示:

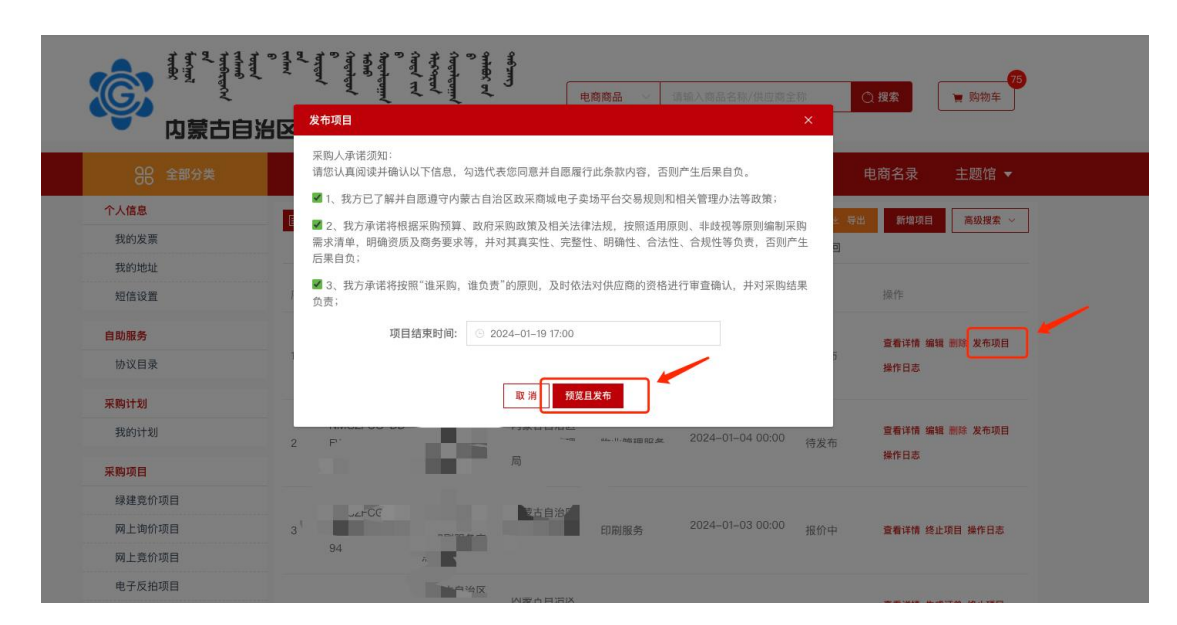

图 2-17

步骤四:供应商报价后,采购人进入"电子卖场-我的待办", 点击左侧菜单中"采购项目-定点项目"进入定点项目列表中在"结 果待确认"状态里,点击【确认结果】按钮后,等待成交供应商确认 结果。如下图 2-18 所示:

| 我的地址                 |     |              |                                                                                                    |        |         |                  |                  |                |  |
|----------------------|-----|--------------|----------------------------------------------------------------------------------------------------|--------|---------|------------------|------------------|----------------|--|
| 短信设置                 | 序号  | 项目编号         | 项目名称                                                                                                    | 采购单位   | 采购品目    | 截止响应时间           | 状态               | 操作             |  |
| 自助服务                 | 1   | 1000         | 1.0                                                                                                    | 贞尊大自治反 | 勿业管理服务  | 2022-05-24 00:00 | 日成交              | 宣看详情 终止项目 订单详情 |  |
| 协议目录                 |     |              |                                                                                                    |        | STEPENS |                  | C.44.X           | 操作日志 《结果公告》    |  |
| 采购计划                 | 2   | N. C.        | 8.00 FT                                                                                                    | 小山区    | 物业等理服务  | 2022-05-24 00:00 | 45 W             | 态委送标 協作口言      |  |
| 我的计划                 | 2   | 8            |                                                                                                    |        | 初亚自生成为  |                  | 20               |                |  |
| 采购项目                 | 2   | F            | X                                                                                                    | 10.00  | 地址      | 2022-09-25 00:00 | 4+ h             | 大手 计 一 一 一     |  |
| 绿建竞价项目               | 3   | - <b>-</b> - | THE REAL PROPERTY IN CONTRACTOR OF THE REAL PROPERTY IN CONTRACTOR OF THE REAL PROPERTY INTO CONTRACTOR OF THE REAL PROPERTY INTO CONTRACTOR OF THE REAL PROPERTY OF THE REAL PROPERTY INTO CONTRACTOR OF THE REAL PROPERTY INTO CONTRACTOR OF THE REAL PR |        | 初业官理服务  |                  | 7.1              | 三有许何 採作日心      |  |
| 网上询价项目               |     | D 1          |                                                                                                    |        |         | 0000 10 00 00 00 |                  |                |  |
| 网上竟价项目               | 4   |              |                                                                                                    | 2000 B | 印刷服务    | 2023-12-20 00:00 | 报门中              | 查看详情 终止项目 操作日志 |  |
| 电子反拍项目               |     |              |                                                                                                    | 2040   |         |                  | -                |                |  |
| 汽车馆项目                | 5 1 | -            |                                                                                                    | 上<br>里 | 物业管理服务  | 2022-04-21 00:00 | <sup>:00</sup> 失 | 查看详情 操作日志      |  |
| 灯具馆项目                |     | 2 ,          |                                                                                                    |        |         |                  |                  | 《采购公告》         |  |
| 家具用具项目               |     | NMGZFCG1111  | 内蒙古自治区                                                                                                    | X      | 车辆维修和保  | 2022 04 02 20:00 | <u> </u>         | 查看详情 确认结果 多止项目 |  |
| 定点项目                 | 6   |              | 局定点采购                                                                                                    | 四日日日   | 养服务     | 2022-04-02 20.03 | 结果待确认            | 操作日志《采购公告》     |  |
| 终止项目管理               |     |              |                                                                                                    |        |         |                  |                  |                |  |
| 订单管理                 | 7   |              | 112                                                                                                    | 10.00  | 物业管理服务  | 2022-04-14 00:00 | 已成交              | 查看详情 终止项目 订单详情 |  |
| 我的订单                 |     | 21           | -0                                                                                                    |        |         |                  |                  | 操作日志 《结果公告》    |  |
| 我的退回单                |     |              | 1000                                                                                                    |        |         |                  |                  |                |  |
| ANTT 12 ME AM VIE YO |     | NK           | 市场收益等和                                                                                                    | 蒙古自治区  |         |                  |                  | 查看详情 终止项目 订单详情 |  |

图 2-18

提示:集中采购目录内的服务发布项目需要关联计划,集采采购 目录外的品目无需关联计划直接发起项目。

# 2.5.电子反拍

步骤一:采购人进入电子卖场,在最上方的搜索框输入需要采购 的商品关键词,点击【搜索】按钮,点进商品详情页。点击【电子反 拍】按钮,进入电子反拍项目详情页。填写项目信息后,点击【保存】 按钮。如下图 2-19,图 2-20,图 2-21 所示:

| HA HA TON TON                          | E Palatt                                                                                                    |                                       | 电商商品                                          | 硒鼓                         | ○ 搜索                                                      | ₩ 购物车                  |
|----------------------------------------|----------------------------------------------------------------------------------------------------|---------------------------------------|-----------------------------------------------|----------------------------|-----------------------------------------------------------|------------------------|
| BB 全部分类                                | 首页 直购采购                                                                                                    | 网上竞价                                  | 定点服务                                          | 采购公告 信,                    | 息公开 供应商名录                                                 | 主题馆 ▼                  |
|                                        |                                                                                                    |                                       |                                               |                            | 商品筛选:共 184                                                | <b>412</b> 件商品         |
| 已选选项:                                  |                                                                                                    |                                       |                                               |                            |                                                           |                        |
| 品目:                                    | 多功能一体机 复印机                                                                                                    | 几 通用硒鼓、粉                              | 會 碎纸机                                         | 原装硒鼓、粉盒                    | 喷墨/相片纸/卡纸                                                 |                        |
| 排序: 销量 ◆ 价格 ◆                          | 上架[10] 🗢 输入最低价                                                                                                    | - 输入最高价                               |                                               |                            |                                                           |                        |
|                                        |                                                                                                    |                                       | 格之格                                           | · · · ·                    |                                                           |                        |
| The Astinuage                          | Canon                                                                                                    |                                       | 388A-1支援                                      | H2M                        |                                                           | 2024 -                 |
|                                        | Duce Set DV Core<br>Colors Tentory - Nete Name Calve Calve<br>Colors Units Tentory - Toto Sector Is Sector<br>Colors Units Tentory - Toto Sector Is Sector | - Hill I                              | 4000页<br>时在开级为星打印<br>用 <sup>产 里升级 加里不动的</sup> |                            | A CALL AND A CONTRACT                                     | Constant               |
|                                        | NAZWA PRIMA PRANT                                                                                                    |                                       | 弦用机型:<br>HP m1136/m125al<br>p1106             |                            | Tenning Strong                                            | RUPARIU                |
| ¥ 260.00<br>天硕 CC388A 硒鼓 通用硒鼓 大容量硒鼓 黑色 | ¥ 6,200.00<br>佳能/CANON D07CLOOR 函数                                                                                                    | <mark>友</mark> 原装彩色 <mark>硒鼓</mark> … | ¥ 240.00<br>格之格 88A 硒鼓 办公                     | 消耗用品 》 <mark>硒鼓</mark> 、粉盒 | ¥ 350.00<br>惠普/HP 202A <mark>硒鼓</mark> 原装 <mark>硒鼓</mark> | 黑色标准容量 <mark>硒鼓</mark> |

图 2-19

| 当前位置: 硒鼓 > 天硕 > 天硕 CC388A 硒鼓 通用硒鼓 大容 | 量硒鼓 黑色硒鼓                     |        |          |
|--------------------------------------|------------------------------|--------|----------|
| 小云提醒<br>采购所属目录【鼓粉盒(A05040201)】       |                              |        |          |
| B. C.                                | 天硕 CC388A 硒鼓 通用硒鼓 大容量硒鼓 黑色硒鼓 |        | 同款商品相似商品 |
| Dig attingung                        | 政府采购价: ¥260.00 优惠率 0.00%     | 一价格趋势图 | 暂无同款商品   |
|                                      | 自营官网价: ¥260.00               | 总销量:27 |          |
| Antan A                              | 参考价:无 宣看详情 >                 |        |          |
|                                      | 供应商: 內蒙古馬策科技有限公司             |        |          |
|                                      | 配送服务: 免费 <b>配</b> 送          |        |          |
|                                      | 购买数量: - 1 +                  | -      |          |
|                                      | 加入购物车 电子反拍                   |        |          |
| 商品编号: 🤌 🥹<br>上架申请区划: 自治区本级           |                              |        |          |

图 2-20

| ● 反拍项目管理   | /新建反拍项目                                          |             |                            | 返回 |
|------------|--------------------------------------------------|-------------|----------------------------|----|
| 反拍说明: 单一商品 | 品,按多轮报价方式,在规定时间内供应商报价,技截止时间报价最低原则                | 则确定。        |                            |    |
|            |                                                  |             |                            |    |
| 而目基本信息     |                                                  |             |                            |    |
| 采购单位:      |                                                  | *项目名称:      | 电子反拍项目                     |    |
| 关键字:       |                                                  | *项目联系人:     |                            |    |
| *联系电话:     | 请输入联系电话 (可选择地址带出)                                | * 办公电话:     | 请输入办公电话(格式为: 0000-0000000) |    |
| * 收货地址:    | 當/直緒市 ∨ 市 ∨ 祥綱地址                                 | 选择地址        |                            |    |
| * 报价降幅:    | () 按比例(%): 0.00                                  | ) 按固定金額(元): | 0.00                       | 1  |
|            | 按比例降幅指供应商每次报价必须低于自身最低报价*(1-降幅率)<br>此处设置每轮报价的最小降幅 | 按固定降幅指供应    | 商每次报价必须低于自身最低报价降幅金额        |    |
|            |                                                  |             |                            |    |
| 购人信息       |                                                  |             |                            |    |
| * 采购负责人:   | 请输入采购负责人                                         | * 电话:       | 请输入电话                      |    |
| * 地址:      | 请输入地址                                            |             |                            |    |

图 2-21

|      | 商品信息                 | 参考价(元) | 单价(元)  | 数量    | 控制单价(元) | 控制总价(元) |
|------|----------------------|--------|--------|-------|---------|---------|
| 天禄   | CC388A 硒鼓 通用硒鼓 大容量硒鼓 | 0.00   | 260.00 | - 1 + |         | 0.00    |
|      |                      |        |        |       |         |         |
| 需求   |                      |        |        |       |         | 新增商务需求  |
| 引 需求 | 描述                   |        |        |       |         | 操作      |
|      |                      |        |        |       |         |         |
|      |                      |        | 暂无数据~  |       |         |         |
| 信息   |                      |        |        |       |         | 新增发票信   |
|      |                      |        |        |       |         |         |

步骤二:填写报价截止时间后,点击下方的【发布项目】按钮后。 项目发布成功后,等待供应商报价。

步骤三:供应商报价后,采购人在左侧菜单"采购项目-电子反拍" 中进入采购项目列表中点击【生成订单】按钮,等待供应商确认订单。

提示:集中采购目录内的商品发布项目需要关联计划,集中采购 目录外的商品无需关联计划直接发起项目。

# 2.6.网上询价

步骤一:采购人进入"电子卖场-我的待办",点击左侧菜单中 "采购项目-网上询价项目"进入询价项目列表中,点击【新增】按 钮,进入项目详情页填写项目信息且确认无误后,点击右下方【保存】 按钮。如下图 2-23,图 2-24,图 2-25 所示:

| <b>BB</b> 全部分类        | 首页                    | 网上竞价                          | 定点服务                       | 采购公告            | 信息公告 🔻       | 电商名录    | 主题馆 🔻      |                 |
|-----------------------|-----------------------|-------------------------------|----------------------------|-----------------|--------------|---------|------------|-----------------|
| 个人信息                  | ■ 网上询价                | 项目                            |                            |                 |              |         | 新增         | 高级搜索 ~          |
| 我的发票                  | 全部 草稿                 | 进行中 已成                        | 交 废标 F                     | 已终止             |              |         |            |                 |
| 我的地址                  |                       |                               |                            |                 |              |         |            |                 |
| 短信设置                  |                       | 项                             | 目编号:                       |                 | 结束时间         | ]       | 状态         | 操作              |
| 自助服务                  | 项目编号:NMG2             | ZFCG-DDJJ-2024-               | 104479 采购单位                | [ :             |              |         | 创建时间:2024  | -07-01 17:50:39 |
| 采购计划                  | 内蒙                    | .购汽车                          | 网上询价项目                     | 1 10000         | 2024-07-03 1 | 7:51:00 | 进行中        | 查看详情<br>操作日志    |
| 我的计划                  | 项目编号:NMGZ<br>计划名称:测试汽 | ZFCG-DDJJ-2024-<br>【车询价2 计划编号 | 104477 采购单位<br>:项目流水号[202; | ::内 <b>家</b>    |              |         | 创建时间:2024- | -06-05 15:25:34 |
| 商品违规管理                | 内蒙古自                  | 购测试                           | 网上询价项目(废标                  | 重上项目)           | 2024-06-07 1 | 5:26:00 | 进行中        | 查看详情<br>操作日志    |
| <b>采购项目</b><br>绿建竟价项目 | 项目编号:NMG2<br>计划名称:测试剂 | ZFCG-DDJJ-2024-<br>【车询价2 计划编号 | 104476 采购单位<br>:项目流水号[2023 | g :<br>3]00065号 | 局            |         | 创建时间:2024- | 06–03 09:38:26  |
| 网上询价项目                | 内蒙古自注                 | 』局采购测试                        | 网上询价项目(废标                  | 重上项目)           | 2024-06-05 0 | 9:39:00 | 废标         | 查看详情<br>操作日志    |
| 网上竞价项目                |                       |                               |                            |                 |              |         |            |                 |
| 电子反拍项目                | 项目编号:NMG2             | ZFCG-DDJJ-2024-               | 104475 采购单位                |                 |              |         | 创建时间:2024- | -05-29 15:34:56 |

图 2-23

| 我的交易/网上询价     |         |  |        |    |      |               |         |      | 返回上页 |
|---------------|---------|--|--------|----|------|---------------|---------|------|------|
| 网上询价项目信息      |         |  |        |    |      |               |         |      |      |
| * 网上询价标题: 系统自 |         |  |        |    |      |               |         |      |      |
| 采购计划 ⑦        |         |  |        |    |      |               |         |      |      |
|               |         |  |        |    |      |               |         |      | 关联计划 |
| 计划编号          | +       |  | 计划名称   |    |      |               | 计划总额    |      | 操作   |
| 项目流水号[2023    | ]00065号 |  | 试汽车询价2 |    |      | 100,000.00 删除 |         |      |      |
| 需求清单 ⑦        |         |  |        |    | -    | 入数据 下载模板      | 新增      |      |      |
| 商品/需求         | 参数      |  | 数量     | 单位 | 控制单位 | 介(元)          | 控制总额(元) | 计划明细 | 操作   |
|               |         |  |        |    |      |               | 合计 (元): | 0.00 |      |
| 商务需求          |         |  |        |    |      |               |         |      | 新增   |

图 2-24

| * 地址:   |             |                              | 0/200 |
|---------|-------------|------------------------------|-------|
| 采购负责人:  | 请输入采购负责人    | * 电话: 请输入电话                  |       |
| 的人信息    |             |                              |       |
|         |             |                              |       |
| 备注:     |             |                              |       |
|         |             |                              |       |
| *联系电话:  | 12          |                              |       |
| *收货人:   |             |                              |       |
| * 收货地址: |             | and the second second second |       |
| 交货时间:   | 合同签订后7个工作日内 |                              |       |
| 收货时间:   | 工作日9点至17点   |                              |       |

# 2.7.采购人生成订单

采购人在确认成交供应商后,需要点击生成订单,再由供应商对 订单进行确认操作。

步骤一:采购人进入"电子卖场-我的待办",点击左侧菜单采 购项目列表,对应的采购项目里点击【生成订单】按钮。之后由供应 商对采购人发送的订单进行确认操作。

| 个人信息   |    | 國蒙古电子調  | 卖场   |                  |           |            |        |                  |           | 主 导出           | 新增项目 高级搜索               |
|--------|----|---------|------|------------------|-----------|------------|--------|------------------|-----------|----------------|-------------------------|
| 我的发票   | 全部 | 草稿      | 待发布  | 5 报名中            | 报价中       | 结果待确       | 认 已成交  | 已失败              | 已终止       | 已退回            |                         |
| 我的地址   |    |         |      |                  |           |            |        |                  |           |                |                         |
| 短信设置   | 序号 | 项目编号    |      | 项目名称             | 采购单位      | <u>NZ</u>  | 采购品目   | 截止响应即            | 时间        | 状态             | 操作                      |
| 自助服务   |    | NMGZFC  | G-DD | 内蒙古自治区           | 内蒙古       | 白治区        |        |                  |           |                | 宣看详情 生成订单 终止项目          |
| 协议目录   | 1  | F<br>02 |      | 局物业管理服务定点采购      | 局         |            | 物业管理服务 | 2024-01-         | -23 00:00 | 已成交            | 操作日志                    |
| 采购计划   |    |         |      | 内蒙古自治区           |           |            |        |                  |           |                |                         |
| 我的计划   | 2  | NMGZFC  | G-DD | 1000000          | 内蒙古       | 自治区        | 物业管理服务 | 2024-01-         | -24 00:00 | 已终止            | 宣看详情 操作日志               |
| 采购项目   |    | 98      |      | '服<br>务定点采购      | 局         |            |        |                  |           |                | 《采购公告》《终止公告》            |
|        |    | NMGZECI | G_DD | 内蒙古自治区           | 内要古1      | 白沙区        |        |                  |           |                |                         |
| 网上询价项目 | 3  |         |      | 市场监督管理<br>局物业管理服 | P SIK LI  |            | 物业管理服务 | 2024-01-         | -04 00:00 | 待发布            | 查看详情 编辑 删除 发布项目<br>损伤日本 |
| 网上竞价项目 |    | 96      |      | 务定点采购            | 局         |            |        |                  |           |                | THE IF IC ADA           |
| 电子反拍项目 |    | NM07EC  | 0.00 | 内蒙古自治区           | 小郎士       | da Séa 157 |        |                  |           |                |                         |
| 汽车馆项目  | 4  |         | -    | 局印刷服务定           | 的或古日)     | 印刷用        | 印刷服务   | 2024-01-03 00:00 | 报价中       | 宣看详情 终止项目 操作日志 |                         |
| 灯具馆项目  |    | 94      |      | 点采购              | 局         |            |        |                  |           |                |                         |
| 家具用具项目 |    |         |      | 内蒙古自治区           | (b 85 + 1 | 540        |        |                  |           |                |                         |
| 定点项目   | 5  |         |      | 上                | 内家山       |            | 印刷服务   | 2023-04-         | -30 00:00 | 已成交            | 查看详情 生成订单 终止项目          |
| 终止项目管理 |    |         |      | 点采购              | 局         | 局          |        |                  |           |                | 播作台态                    |
| 丁单管理   |    | NMGZFC  | G-DD | 内蒙古自治区           | 内蒙古       | 自治区        |        |                  |           |                |                         |
| 我的订单   | 6  |         |      | 局印刷服务定           |           | 100        | 印刷服务   | 2023-04-         | -08 00:00 | 结果待确认          | 查看详情 终止项目 操作日志          |
|        |    | 90      |      | de TT Div        | 間         |            |        |                  |           |                |                         |

# 2.8.合同签订

### 2.8.1 确认合同

步骤一:供应商起草合同并发送给采购人后,采购人进入"电子 卖场-我的待办",点击左侧菜单中"合同管理-我的合同"进入合同 列表中,点击【确认】按钮。如下图 2-27 所示:

| 응응 全部分类 | 首页 直购采购                  | 网上竞价        | 定点服务 采购公告            | 信息公开         | 供应商名录 主题馆 🔻           |
|---------|--------------------------|-------------|----------------------|--------------|-----------------------|
| 个人信息    | 合同管理                     |             |                      |              | 高级搜索 へ                |
| 订单管理    | 全部 待确认 已确认               | 待供应商盖章 供应   | 商已盖章 已盖章 已取消         |              |                       |
| 我的订单    |                          |             |                      |              |                       |
| 我的退货单   | 合同编号: 325402             | 供应商名        | 3称: 供应商              | 计划编号:        | 计划编号                  |
| 合同管理    |                          |             | 田置 投来                |              |                       |
| 我的合同    | 合同名称                     | 合同类型        | 供应商                  | 合同总额         | 操作                    |
| 结算管理    |                          |             |                      |              |                       |
| 订单结算    | 合同编号:NMGZFCG-HT-20       | 32. 合同状态:待顿 | 喻认 订单编号:NMGZFCG-DD-2 | C -23        | 更新时间:2612-09 08:08:25 |
| 结算单列表   | 计划名称:国产化电脑 计划编号          | :项目流水号[20]。 | 9号 计划金额:287,500.00   |              |                       |
| 定点项目    | 翁牛特基 . 台式计算机<br>直接订购采购合同 | 普通合同        | 赤峰市 有限公司             | ¥ 287,500.00 | 查看合同 确认               |
| 电子反拍项目  |                          |             |                      |              | 共1条 10条/页 ~           |

图 2-27

### 步骤二:若合同信息需要修改,则点击右上方的【修改】按钮。

| ■ 合同管理/我的合同                       |                      | 确认                      | 修改     | 退回合同到草稿    | 打印合同返回 |   |
|-----------------------------------|----------------------|-------------------------|--------|------------|--------|---|
| 合同信息                              |                      |                         |        |            |        |   |
| 采购单位: 翁牛特旗                        | 供应商: 赤峰市, 一 一 贸有限公司  | 合同编号: NMGZFCG-<br>3   2 | -HT-2C | 合同金额: 287, | 500.00 |   |
| <ul> <li>此合同具有法律效力,请认真</li> </ul> | 填写                   |                         |        |            |        |   |
| ≡                                 | < 1 /5 > -           | - 自动缩放 ~ +              |        |            |        |   |
|                                   | 古共士卢公区北南河            | 回告》出化可时人日               | -1     |            | - lí   | • |
|                                   | 内蒙古目宕区政府采            | 购砂以供贠禾购合同               | 키      |            |        |   |
| 合同名称: 翁牛特                         | 旗    台式计算机直接订购采购合同   |                         |        |            |        |   |
| 合同编号: NMGZ                        | FCG-HT-2( -32 2      |                         |        |            |        |   |
| 采购计划备案书/核                         | (准书编号:项目流水号[2( ]2 3号 |                         |        |            |        |   |

图 2-28

### 2.8.1 签章

步骤一:采购人确认合同无误后,由供应商先完成合同签章并发送采购人,采购人点击左侧菜单中的"我的合同",切换页签至"供应商已签章",选择对应的合同后,点击合同信息右侧的【查看合同】 按钮,如下图 2-29 所示:

| 88 <del>全部分类</del> | 首页            | 直购采购      | 网上竟价         | 定点服务           | 务          | 采购公告       | 信息公开        | 供应商名录       | 主题馆 ▼          |
|--------------------|---------------|-----------|--------------|----------------|------------|------------|-------------|-------------|----------------|
| 个人信息               | ■ 合同管理        |           |              |                |            |            |             |             | 高级搜索 ~         |
| 订单管理               | 全部 待确认        | 已确认       | 待供应商盖章       | 供应商已盖章         | 已盖章        | 已取消        |             |             |                |
| 我的订单               |               |           |              |                |            |            |             |             |                |
| 我的退货单              | 合同名称          |           | 合同类型         |                | 供应商        |            | 合同总额        |             | 操作             |
| 合同管理               | 合同编号:NMGZFC   | G-HT-2C - | : 4 合同状态     | 5:供应商已盖章       | 订单编号:      | : NMGZFCG- | DD-20 -2 16 | 更新时间:2023-0 | 03-23 15:07:55 |
| 我的合同               | 计划名称:复印纸 i    | 计划编号:项    | 目流水号[2023]0. | <b>3号</b> 计划金额 | : 4,400.00 |            |             |             |                |
| 结算管理               | 内蒙古自治区复印纸直接订照 | 向采购合      | 普通合同         | 内蒙古            | 支有         | 与限公司       | ¥ 4,400.00  | Г           | 查看合同           |
| 订单结算               | 同             |           |              |                |            |            |             |             |                |
| 结算单列表              |               |           |              |                |            |            |             | 共1条         | 10条/页 ~        |

图 2-29

步骤二:确认合同信息无误后,点击右上方的【签章】/【公采

### 签】按钮,进行电子签章,如下图 2-30 所示:

| ■ 合同管理/我的合同                                                                  |                   | 签章 公采签                       | 退回合同到草稿 打印合同   | ] 返回 |
|------------------------------------------------------------------------------|-------------------|------------------------------|----------------|------|
| 合同信息                                                                         |                   |                              |                |      |
| 采购单位:内蒙古自治区<br>・<br>・<br>・<br>・<br>・<br>・<br>・<br>・<br>・<br>・<br>・<br>・<br>・ | 供应商:内蒙古 技有限公司     | 合同编号: NMGZFCG-HT-2023-<br>3; | 合同金额: 4,400.00 |      |
| =                                                                            | < 1/4 > -         | - 自动缩放 ~ +                   |                |      |
| 合同名称:内雪<br>合同编号:NM<br>采购计划备案:                                                | 内蒙古自治区政府采<br>雪白治区 | 购协议供货采购合同                    |                |      |

图 2-30

提示:

▶ 使用介质 CA 的,请先安装 CA 驱动,驱动下载及安装方法请参照 下方链接:

https://www.ccgp-neimenggu.gov.cn/2023/07/101246.html

> 手机签办理流程,参照《内蒙古自治区政府采购云平台手机移动 签章操作指南》,链接:

https://www.ccgp-neimenggu.gov.cn/www/zfcgw/ueditor/php/upload/file/20230220/16768832998 78684.pdf

步骤三:点击【签章】/【公采签】按钮,在选择印章信息页面, 可选择的信息有:一次性定位连续多页签章(可自行设置页数)、附 加文字(默认为附件文字)、骑缝章,采购人/供应商按照实际情况 进行选择,设置并勾选好信息后,点击【确定】按钮进行签章,如下 图 2-31、图 2-32 所示:

| ■ 合同管理/我的合同                                                          | 签章 发送 打印合同 返回                                 |
|----------------------------------------------------------------------|-----------------------------------------------|
| 合同信息                                                                 |                                               |
| 采购单位:执行交易测试单位 供应商:测试供应商D                                             | 合同编号: NMGZFCG-HT-2022- 合同金额: 200.00<br>267154 |
| 此合同具有法律效力,请认真填写                                                      |                                               |
| = < 1 /4 >                                                           | - 目动缩放 ~ + Q …                                |
| 内蒙古自治区政府<br>合同名称:执行交易测试单位复印纸直接订购采购合同<br>合同编号: NMGZFCG-HT-2022-267154 | ▲<br>采购协议供货采购合利                               |
| 采购计划备案书/核准书编号:项目流水号[2022]02776号                                      |                                               |
| 请输入密码                                                                | ×                                             |
| <b>室码:</b><br>□ 记住<br>取消                                             | 密码, 七天内不再显示<br>确定                             |

图 2-31

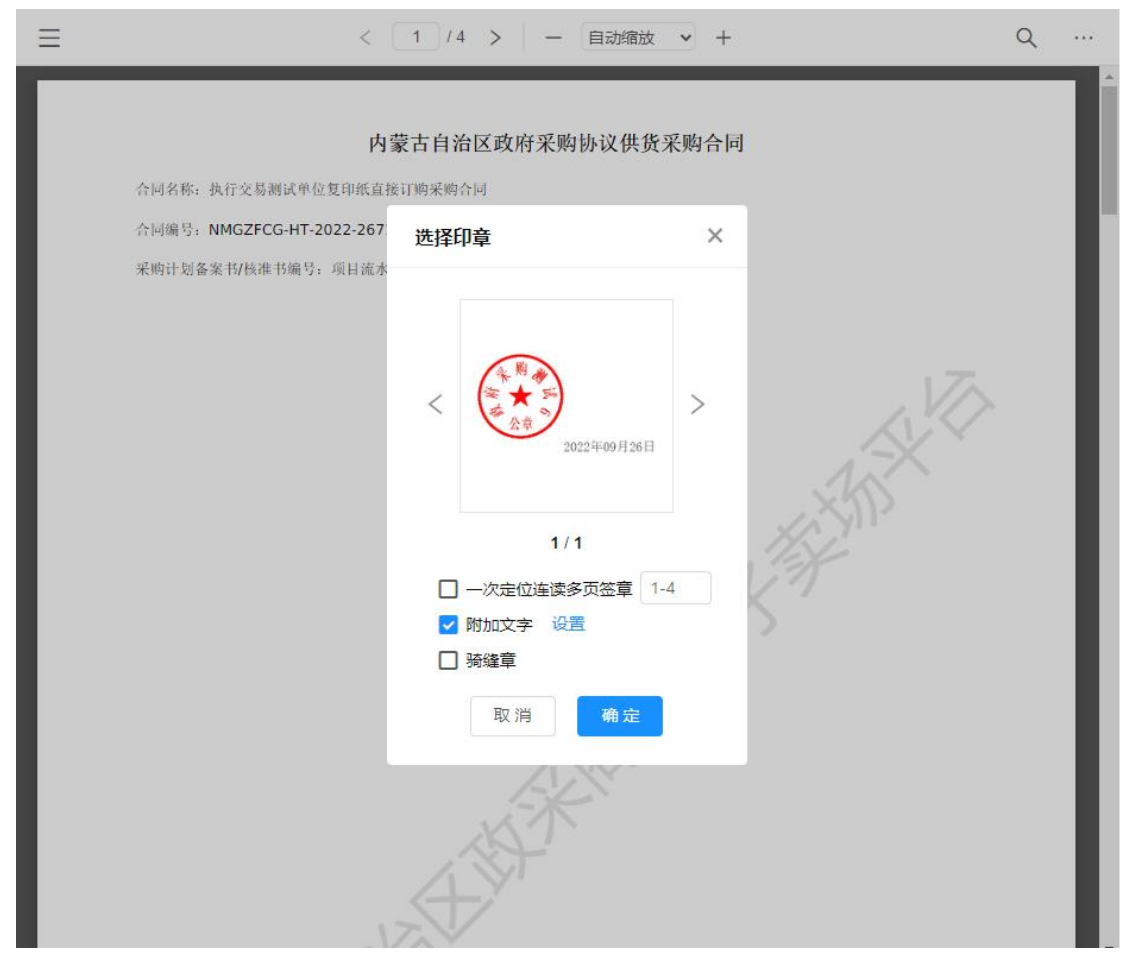

图 2-32

步骤四:弹出印章,滑动鼠标至合同最后签字处,放置印章后,即可完成签章,如下图 2-33 所示:

提示: 若签章有误, 点击印章右上角的"X"或者点击鼠标右键 删除, 重新进行签章。

| ■ 合同管理/我的合同                                                                                    |                                                                  |                            | 签章 发送             | 打印合同                 | 返回 |
|------------------------------------------------------------------------------------------------|------------------------------------------------------------------|----------------------------|-------------------|----------------------|----|
| 合同信息                                                                                           |                                                                  |                            |                   |                      |    |
| 采购单位:执行交易测试单位                                                                                  | 供应裔: 测试供应裔D                                                      | 合同编号: NMGZFCG-HT<br>267154 | T-2022- 合同金额: 200 | 0.00                 |    |
|                                                                                                | < 4 /4 >                                                         | - 自动缩放 - +                 |                   | Q                    |    |
| 采购人(盖章):执行;<br>负责人; 阿三<br>地址; 内蒙古自治区<br>电话; 185454568;<br>供应商(盖章): 测试<br>负责人; 测试<br>地址; 111111 | 交易湖试单位<br>呼和浩特市市辖区斜月三星洞<br>75<br>梁峰四<br>梁、<br>文章<br>文章<br>200224 |                            | 15th              | $\overline{\langle}$ |    |

图 2-33

提示:采购人或供应商分别最多只能签2个电子印章,请先签公 章再签法人章。

# 2.8.退货

退货功能适用于直接订购的货物类商品的退货。

步骤一:申请退换货前采购人需要先进入"电子卖场-我的待办",点击左侧菜单中"合同管理-我的合同"进入合同列表中,点击【查看合同】按钮后,进入合同详情页,点击右上角【退回合同到 草稿】按钮,将合同退回到供应商,再由供应商删除合同,方可申请

### 退换货。

| 合同信息         |                                                                 |  |
|--------------|-----------------------------------------------------------------|--|
| 采购单位: 内蒙     | 共应商: 测试供应商B卖场供应商名称 合同编号: NMGZFCG-HT-2022-308018 合同金额: ¥5,000.00 |  |
| - <u>-</u>   |                                                                 |  |
| 此合同具有法律效力, 请 | 认真填写                                                            |  |
|              |                                                                 |  |
| =            |                                                                 |  |
| _            |                                                                 |  |
|              |                                                                 |  |
|              |                                                                 |  |
|              |                                                                 |  |
|              |                                                                 |  |
|              |                                                                 |  |
|              |                                                                 |  |

图 2-35

步骤二:采购人进入"电子卖场-我的待办",点击左侧菜单中 "订单管理-我的订单"进入订单列表中,点击【订单详情】按钮, 进入订单详情页,点击【申请退换货】按钮。再由供应商进行退换货 的确认操作。如下图 2-36,图 2-37 所示:

| ₿ 我的         | 订单                  |                   |          |                  |         |              |     |            | 只显示我的订单        | 高级搜索 ~                  |
|--------------|---------------------|-------------------|----------|------------------|---------|--------------|-----|------------|----------------|-------------------------|
| 全部           | 待发送                 | 待确认               | 已确认      | 已发货              | 已确认收货   | 已取消          | 已退货 |            |                |                         |
|              |                     |                   | į        | 订单详情             |         |              |     | 订单总价       | 订单状态           | 操作                      |
| 订单编号<br>计划名称 | : NMGZFC<br>: 采购显示器 | G-DD-2(<br>器 计划编号 | 号:项目流水   | 订单状态:i<br>(号[202 | 已收货 供应商 | 5:内蒙         | 限公司 | ]          | 下单时间:20<br>计划金 | · 1:00:51<br>颜:9,200.00 |
|              | 飞利浦/<br>[交易快        | ′PHILIPS 28<br>照] | 8B9RN 液盾 | 晶示器 飞利           | J浦 (PHI | ¥ 2,950.00 x | 2   | ¥ 9 200 00 | 订单详情物流信息       | 杳看合同                    |
|              | 飞利浦/<br>[交易快        | 'PHILIPS 34<br>照] | 5M2R 液晶  | 显示器飞利            | 浦(PHIL  | ¥ 3,300.00 x | 1   |            | 开票信息           | Muee                    |

#### 图 2-36

| <b>B</b> 我的订单/订单详情 |                          | 申请退货 申请换货 查看合同 下载验收单 返回   |  |  |  |
|--------------------|--------------------------|---------------------------|--|--|--|
|                    | 订单编号: NMGZFCG-I          | 订单状态:已收货                  |  |  |  |
| 行从广白               | 订单总额: 9,200.00 下单时间: 202 | 下单时间: 2023-02-28 11:00:51 |  |  |  |
| い単信思               | 送货时间:工作日9点至17点           |                           |  |  |  |
| 율                  | 备注:                      |                           |  |  |  |
|                    | 采购单位:中共                  |                           |  |  |  |
| 采购单位信息             | 采购单位联系人:                 | 采购人电话: 0471               |  |  |  |
|                    | 收货地址:内蒙古自治区呼和浩特市赛罕区      |                           |  |  |  |

提示: 退换货成功后, 返回到退换货单详情列表, 退货单状态为 "退换货结束",则表示订单退货成功。

# 2.8.终止项目管理

步骤一:采购人进入"电子卖场-我的待办",点击左侧菜单采 购项目列表,对应的采购项目里点击【终止项目】按钮,进入终止项 目详情页,填写终止原因,上传相关附件,点击右上角【确认终止项 目】按钮。如下图 2-38,图 2-39 所示。

|             | 首页 网上竞价 定点服务 采                              | 购公告 信息公告 ▼ 电商名                                                                                                    | 录 主题馆 ▼                          |
|-------------|---------------------------------------------|----------------------------------------------------------------------------------------------------|----------------------------------|
| 个人信息        | 百 意价项目                                      |                                                                                                    | 新増 高級搜索 >                        |
| 我的发票        | 全部 草稿 网上竟价中 已成交 废标 已终                       | 趾                                                                                                    |                                  |
| 我的地址        |                                             |                                                                                                    |                                  |
| 短信设置        | 项目编号:                                       | 结束时间                                                                                                    | 状态 操作                            |
| 自助服务        | 项目编号:NMGZFCG-DDJJ-2023-104459 采购单位.         |                                                                                                    | 创建时间:2023-12-26 17:04:58         |
| 协议目录        | 内购网络隔离设备网上竞价项目                              | 2024-03-11 17:16:00                                                                                                    | <b>章</b> 看详情<br>章价中 操作日志         |
| 采购计划        |                                             |                                                                                                    |                                  |
| 3X BY IT XI | 项目编号:NMGZFCG-DDJJ-2023-104458 采购单位          |                                                                                                    | 创建时间:2023-12-15 19:50:43<br>终止项目 |
| 反馈管理        | 内蒙古                                         | 2025-01-27 08:57:00                                                                                                    | 竞价中 查看详情 操作日志                    |
| 采购项目        | 项目编号:NMGZFCG-DDJJ-2023-104457 采购单位          | and the second second se | 创建时间:2023-12-15 19:46:07         |
|             | 购饮水器等网上竞价项目                                 | 2023–12–21 19:47:00                                                                                                    | 查看详情           竟价中         操作日志  |
| 网上询价项目      |                                             |                                                                                                    |                                  |
| 网上竟价项目      | 项目编号:NMGZFCG-DDJJ-2023-104448 采购单位          |                                                                                                    | 创建时间:2023-11-29 09:56:43         |
| 电子反拍项目      | 《购网络隔离设备网上竞价项目                              | 2023-12-20 11:41:00                                                                                                    | 查看详情<br>竞价中 操作日志                 |
| 汽车馆项目       |                                             |                                                                                                    |                                  |
| 灯具馆项目       | 项目编号:NMGZFCG-DDJJ-2022-104374 采购单位          |                                                                                                    | 创建时间:2022-09-02 12:33:50         |
| 家具用具项目      |                                             |                                                                                                    | 查看详情                             |
| 定点项目        | 内家ⅰ                                         | 2022-09-07 12:35:00                                                                                                    | 克1/1中 操作日志                       |
| 终止项目管理      | 项目结果 · NIMCZECG_DD 11_2022_10/365 平阳单位 · 内瞒 |                                                                                                    | 创建时间、2022_05_16 17:51:03         |

| 个人信息   |               |                                                                 |            |                   |
|--------|---------------|-----------------------------------------------------------------|------------|-------------------|
| 我的地址   | <b>道</b> 终止甲请 |                                                                 |            | 确认终止项目            |
| 我的发票   |               |                                                                 |            | ● 注: 年度累计终止项目 1 次 |
| 短信设置   | 项目基本信息        |                                                                 |            |                   |
| 采购计划   | 项目名称:         | 呼和浩特市                                                           | 项目编号:      | HHHTSZC-F         |
| 我的计划   | 采购单位:         | 呼和浩特                                                            | 定点品目:      | 印刷服务              |
| 采购项目   | 计划编号:         | 赛财                                                              | 采购方式:      | 定点竟价              |
| 网上竟价项目 |               |                                                                 |            |                   |
| 网上询价项目 | 预算金额 (元) :    | 57,500.00                                                       | 成交金额 (元) : | 57,500.00         |
| 家具用具项目 | · · · ·       | 日成本                                                             |            |                   |
| 电子反拍项目 | 1004          |                                                                 |            |                   |
| 汽车馆项目  | 终止信息          |                                                                 |            |                   |
| 定点项目   |               |                                                                 |            |                   |
| 终止项目管理 | * 终止原因 终      | 止原因                                                             | 4          |                   |
| 订单管理   | * 附件 点        | 击上传                                                             |            |                   |
| 我的订单   | 支持约           | 塑: 'doc','docx','xlsx','xls','jpg','gif','png','jpeg','pdf','ra | r','zip'   |                   |
| 我的退货单  |               | 動空這写 终止公告熔发布至门户网站 接受监管                                          | 部门的监督检查    |                   |

图 2-39

提示:

采购项目报价结束后(含未确认供应商和已确认供应商的两种情况),采购人发起终止项目申请后,由供应商"确认/拒绝"终止申请,再到运营管理机构审核。

在报名、报价中的采购项目,采购人发起终止项目申请后即可终止。

供应商发起终止的项目,采购人"确认/拒绝"终止申请,再到 运营管理机构审核。

项目终止后系统自动发布终止公告。